# How To:

## Add Your Eco Packaging Badge to Your Website

To display your Eco Packaging Alliance badge on your site, follow the below steps. We have two badges available, one for dark backgrounds (left) and one for light backgrounds (right).

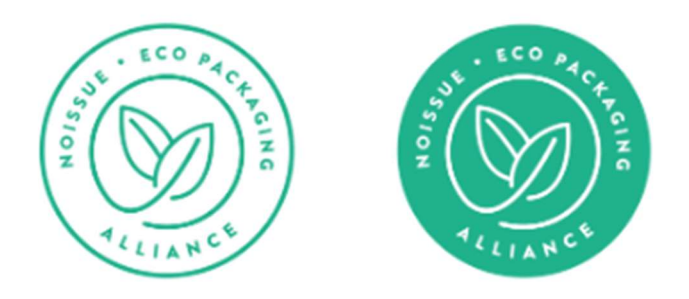

#### 1. Green Badge:

Use your normal HTML or web development editor to add the Eco Alliance badge code to any page of your Website. Add below code to add green badge on your site.

#### Code:

```
<div class="eco-badge" style="display: inline-block; vertical-align: middle; margin: 0px 5px;">
```

<a class="eco-badge-link" style="border: none; text-decoration: none; outline: none;" href="https://www.noissue.co/?utm\_source=member&utm\_medium=badge&utm\_campaign=eco%20allian ce">

<img class="eco-badge-image" style="vertical-align: top; width: 150px;" src="http://noissue.co/skin/frontend/noissue/default/images/eco-alliance-02.png" />

</a>

</div>

### 2. White Badge:

Use your normal HTML or web development editor to add the Eco Alliance badge code to any page of your Website. Add below code to add white badge on your site.

Code:

<div class="eco-badge" style="display: inline-block; vertical-align: middle; margin: 0px 5px;">

<a style="border: none; text-decoration: none; outline: none;" class="eco-badge-link" href="https://www.noissue.co/?utm\_source=member&utm\_medium=badge&utm\_campaign=eco%20allian ce">

<img style="vertical-align: top; width: 150px;" class="eco-badge-image" src="http://noissue.co/skin/frontend/noissue/default/images/eco-alliance-01.png" />

</a>

</div>